## ZOOM – Endring av epost-adresse

For å ta i bruk din nye epost-adresse i Zoom, må det endres i dine innstillinger i Zoom. Du må ha tilgang til begge dine postboksene (ny og gammel epost-adresse).

- 1. Gå til <u>https://fagskoleninord.zoom.us</u> og logg på med din bruker og ditt passord.
- 2. Hvis det ikke kommer opp automatisk, velg «Profile» i menyen til venstre:

| PERSONAL |  |
|----------|--|
| Profile  |  |
| Meetings |  |
| Webinars |  |
| Phone    |  |

3. Bla ned i høyre del til du kommer til avsnitt «Sign In» og klikk på «Edit» til høyre i linjen «Sign-In Email»

| Sign In          |                  |      |
|------------------|------------------|------|
| Sign-In Email    | jen***@tffk.no ⊶ | Edit |
| Sign-In Password | ****             | Edit |

4. Skriv inn din nye epost-adresse @fagskoleninord.no og ditt nåværende passord. Marker boksen «I'm not a robot» og klikk på «Save Changes»

| Please enter a new email   | l address                      |     |
|----------------------------|--------------------------------|-----|
|                            |                                |     |
| Enter your password to cha | ange your sign-in email addres | ss. |
| Password                   |                                |     |
|                            |                                |     |
| I'm not a robot            | 2                              |     |
|                            | reCAPTCHA<br>Privacy - Terms   |     |
|                            |                                |     |
| Save Changes Can           | ncel                           |     |

5. Du får da tilsendt epost til TFFK-kontoen

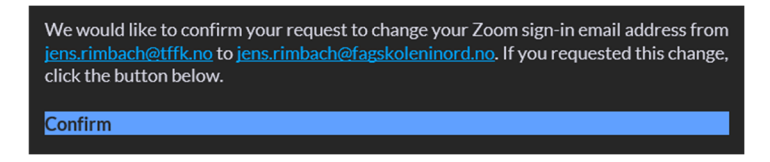

Klikk på «Confirm» i eposten.

6. I nettleseren kommer det opp ny melding – klikk på «Send Now»:

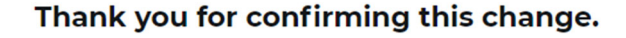

Next, verify your new email address. You can do this by clicking "Send Now", after which an email will be sent to jens.rimbach@fagskoleninord.no.

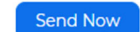

7. Nå får du tilsendt epost til din Fagskole-postboks:

We received your request to change your email address from <u>jens.rimbach@tffk.no</u> to <u>jens.rimbach@fagskoleninord.no</u>. Confirm Change

Klikk på «Confirm Change».

8. I nettleseren må du da bekrefte endring ved å klikke på «Confirm this Change»:

## You are trying to change your sign-in email address

By clicking "Confirm this Change", your email address will be changed from jens.rimbach@tffk.no to jens.rimbach@fagskoleninord.no

Confirm this Change

9. Skriv inn et (nytt) passord – det kan være det samme som før. Skriv passordet inn igjen i feltet «Confirm Password» og klikk på «Submit»

## Enter a new password

You will use this password when you sign in with jens.rimbach@fagskoleninord.no.

New Password

•••••

Password must:

- · Have at least 8 characters
- Have at least 1 letter (a, b, c...)
- Have at least 1 number (1, 2, 3...)
- Include both uppercase and lowercase characters

Password must NOT:

 Contain 4 consecutive characters (e.g. "11111", "12345", "abcde", or "qwert")

Confirm Password

Confirm Password

Submit

10. Da får du epost til begge kontoene dine, TFFK (Your Zoom sign-in email address was changed) og fagskoleninord (Your Zoom account password has been changed).

I nettleseren blir endring bekreftet og du må da logge inn med din nye epostadresse også i Skrivebord-appen hvis du har installert den.

## Your email address has been updated.

You can use your new email address jens.rimbach@fagskoleninord.no to sign in now.

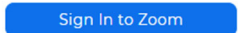

11. Bruk Zoom som vanlig. Alle møter, apper og grupper er nå endret til din nye epostinnlogging.